Dynamique des Structures

### Abdellatif MEGNOUNIF

E-mail: abdellatif\_megnounif@yahoo.fr

### Partie 3B: Méthodes statiques non linéaires équivalentes.

**Application 17** 

# **Analyse Push over**

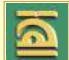

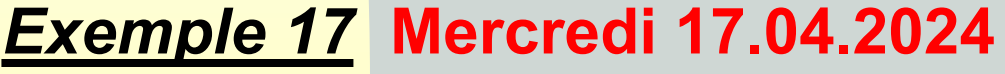

## **Objectif**

Le but de cette application est de :

- Décrire le comportement d'une structure en utilisant une analyse statique non linéaire équivalente, en passant par la méthode pushover.
- Décrire les différentes étapes de la méthode pushover à travers l'utilisation de SAP2000.

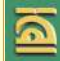

### **Exemple**

On donne le portique en béton armé à 03 niveaux montré en figure ci-contre, avec les données correspondantes. On demande de :

Tracer la courbe push over de cette structure en utilisant le logiciel SAP2000. Les différentes étapes seront détaillées selon les instructions du SAP2000.

Le chargement latéral appliqué pour le push over est une force constante de valeur « 1000 KN » sur tous les niveaux

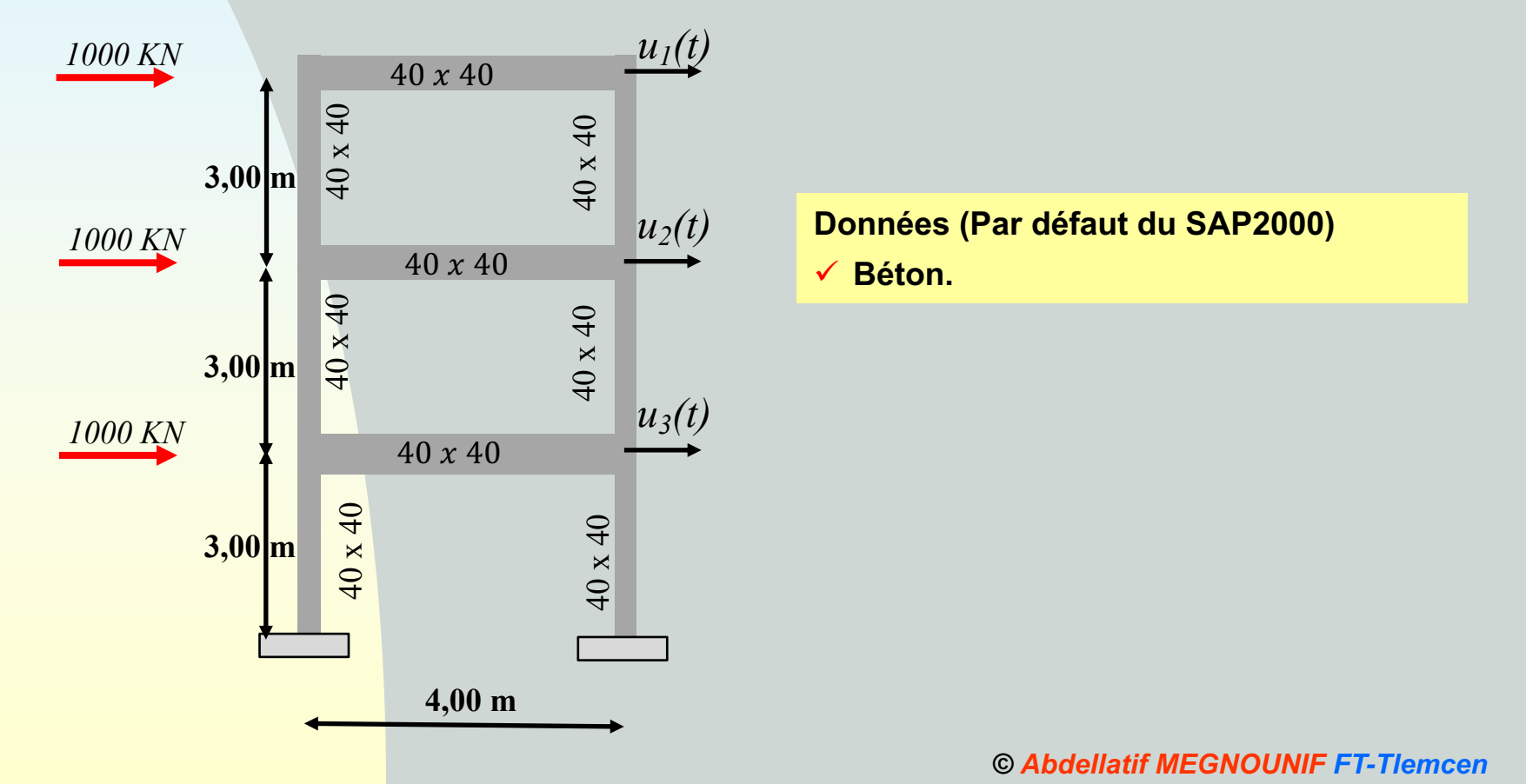

### Push Over par SAP2000

#### 1. Création du modèle de calcul

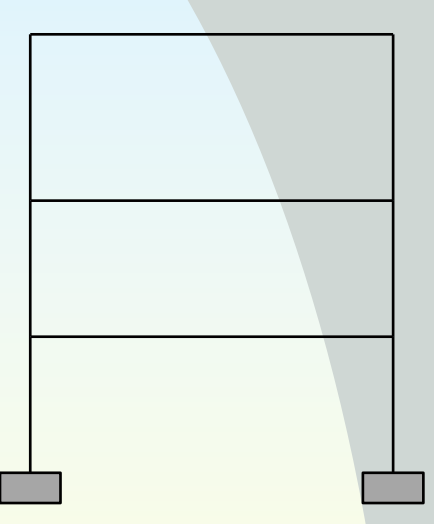

- Choisir le type de structure (modèle)
- Définir le type de matériau (Define materials)
- Définir et attribuer les sections des éléments poteaux et poutres (*Define/Assign Section properties*)
- ✓ Appliquer les CL (Assign joint restraints)
- Définir les modèles de chargement (*Define load patterns*)
- Définir et attribuer la notion de « plancher rigide » par étage (Diaphragmes) (define/assign joint constraints diaphragms)

### **1.** Création du modèle de calcul 🗸 Choisir le type de structure (modèle)

| Statuto 240.00 Ultimate 64-bit-Unsteld       File Edit Vew Define Draw Select Assign Analyse Duply Dest       Image: Statuto 2 (Statuto 2 (Statuto | gn Option Took Hep<br> >d xy xz yz rt rz tz nv 3 승리 솔 두 점점 酸·『미 까 (* nd )·』                                                                                                    | - 0 ×<br>I ·                                                                           |
|----------------------------------------------------------------------------------------------------|----------------------------------------------------------------------------------------------------|----------------------------------------------------------------------------------------|
|                                                                                                    | Presct Home     Presct Home     Presct Ho | Structure portique plan choisie                                                        |
| し、火キン開始を受き                                                                                                    | Berk Gird Drig Been 2D Tusse 3D Tusse                                                                                                    | A remplir                                                                              |
| -<br>29                                                                                                    | 3D Farres Well Ret Sieb Steels Startuses<br>Undergrand<br>Concrete<br>Sold Models Proce and Places                                                                                                    | Store Stockes  2D Frame Type Portal Frame Dimensions Number of Storie 3 Store Height 3 |
| GORGONINOUS Har Conset<br>Ro Le Mai Jana Dana Jana Anga Anga Anga Anga Anga Anga Anga A                                                                                                    | Image: State of the state of the s                   | Number of Bays 1 ay Width 4                                                            |
|                                                                                                    |                                                                                                    | Beams Default v +<br>Columns Default v +                                               |
| () the                                                                                                    | Adver Withing                                                                                                    |                                                                                        |
| 30'me<br>R P. Tueric pasmaterater 🙈 R 🕐 🕅 🖬 📾 🕅 🖬                                                                                                    | uma. ///<br>● 107: Ensteine ~ 0 // 44 //own                                                                                                    | © Abdellatif MEGNOUNIF FT-Tlemc                                                        |

6

#### ✓ Définir le type de matériau (*Define materials*)

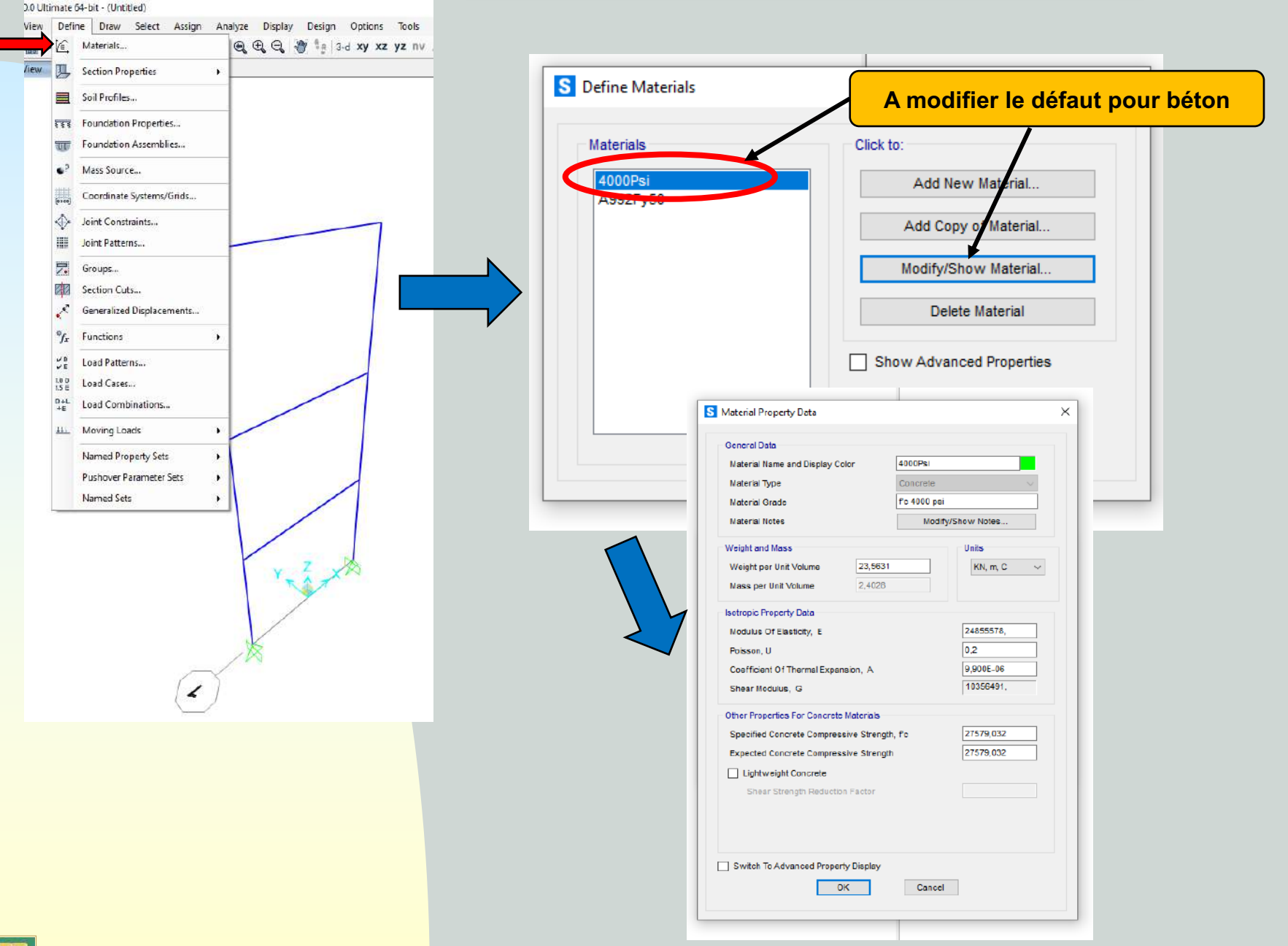

Définir et attribuer les sections des éléments poteaux et poutres (*Define/Assign Section properties*)

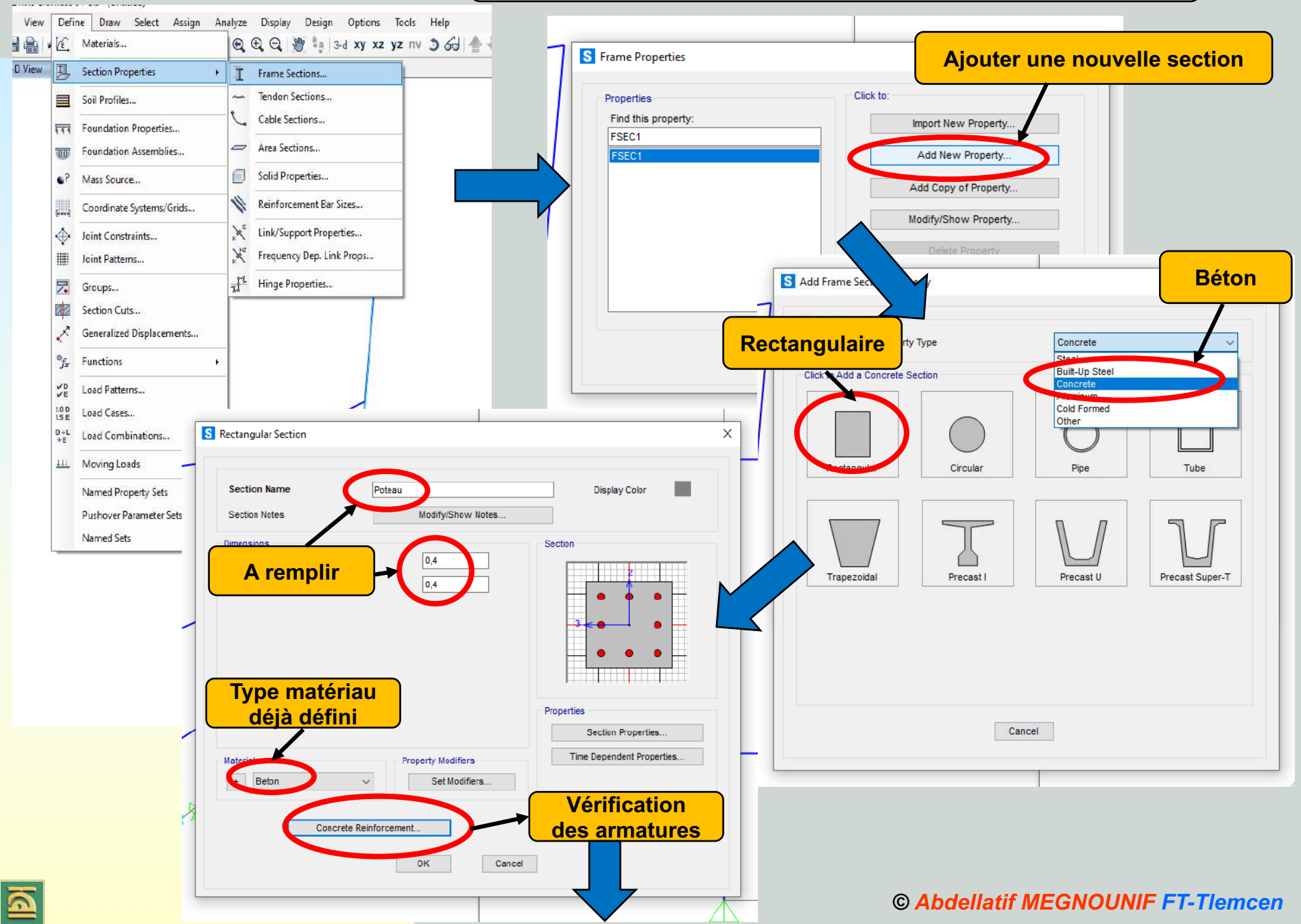

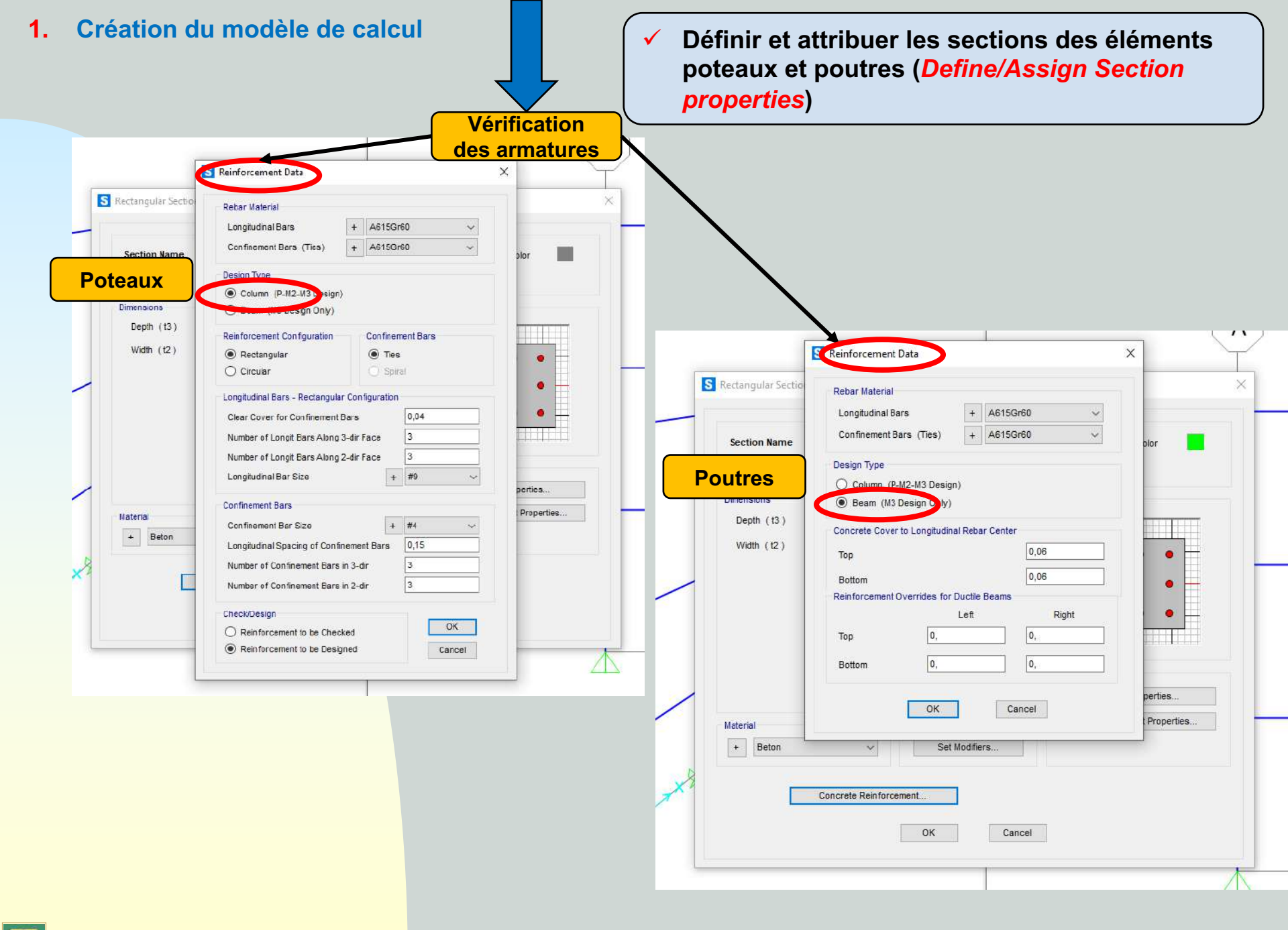

- 1. Création du modèle de calcul
- Définir et attribuer les sections des éléments poteaux et poutres (*Define/Assign Section properties*)

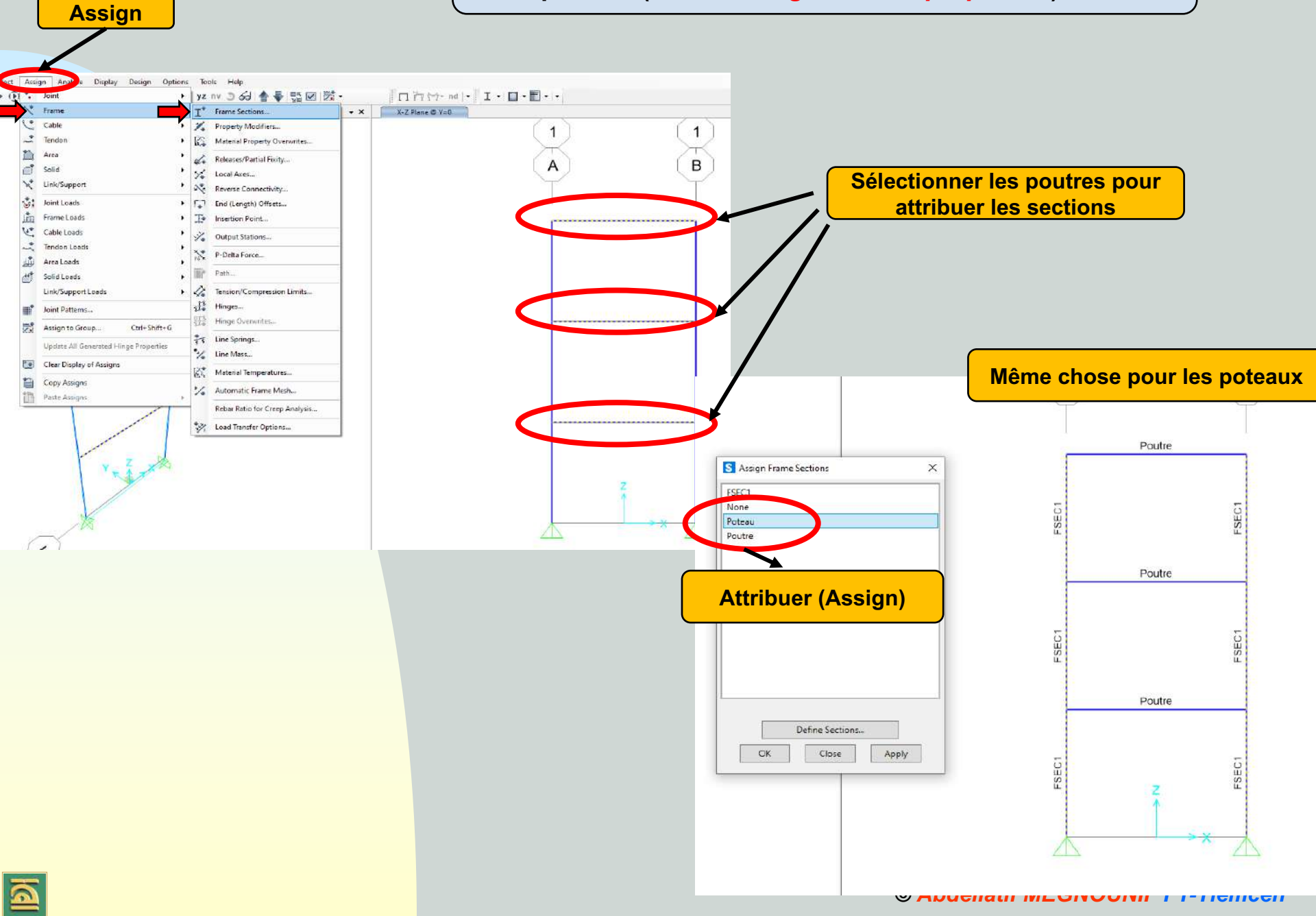

#### Appliquer les CL (Assign joint restraints)

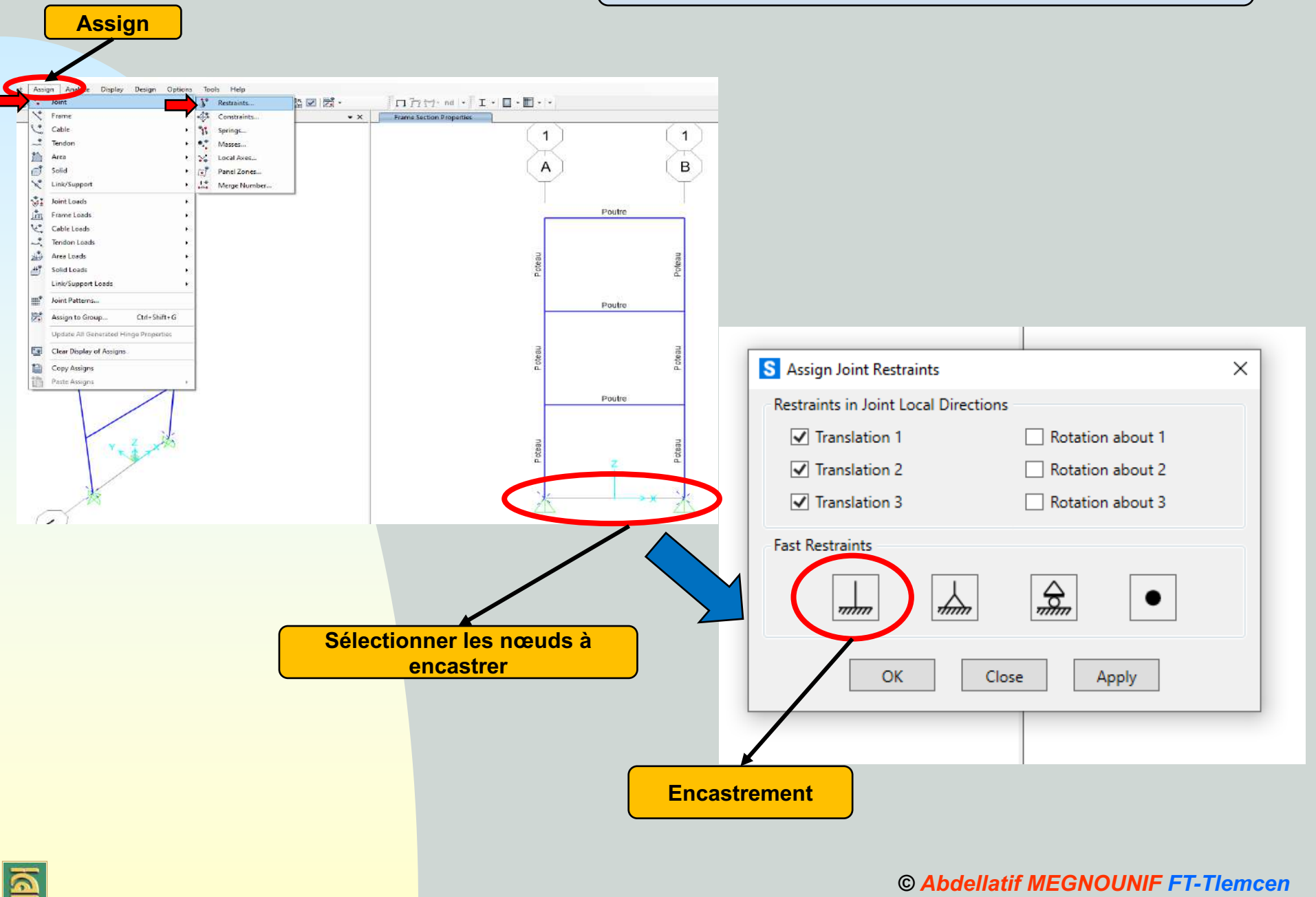

 $\checkmark$ 

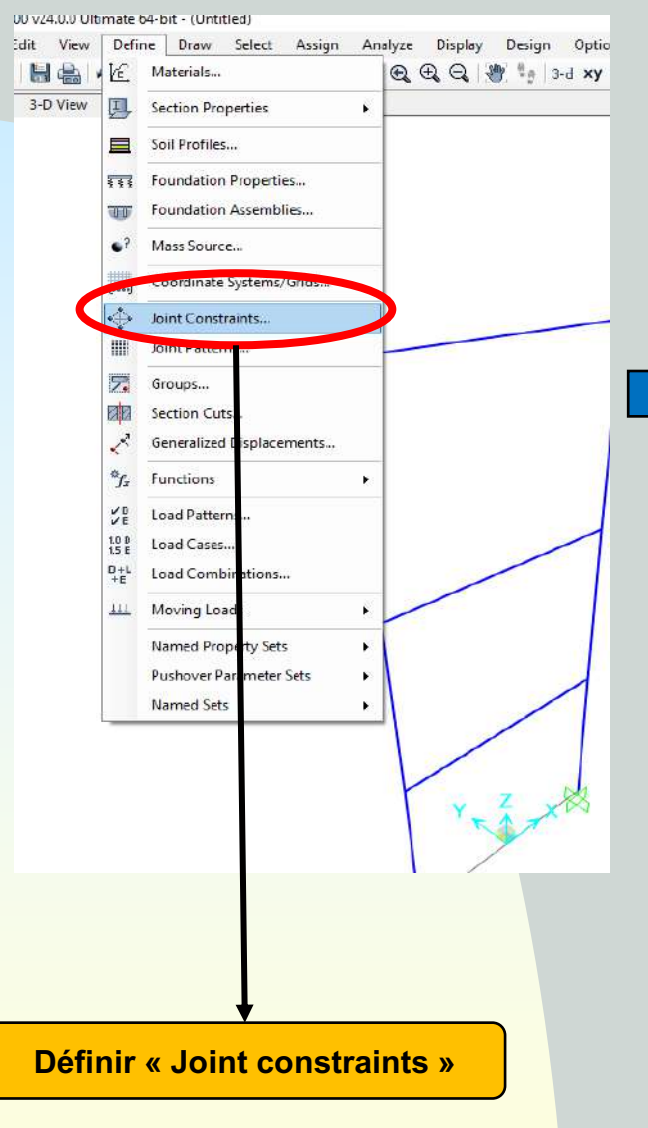

6

### Définir la notion de « plancher rigide » par étage (Diaphragmes) (define/assign joint constraints diaphragms)

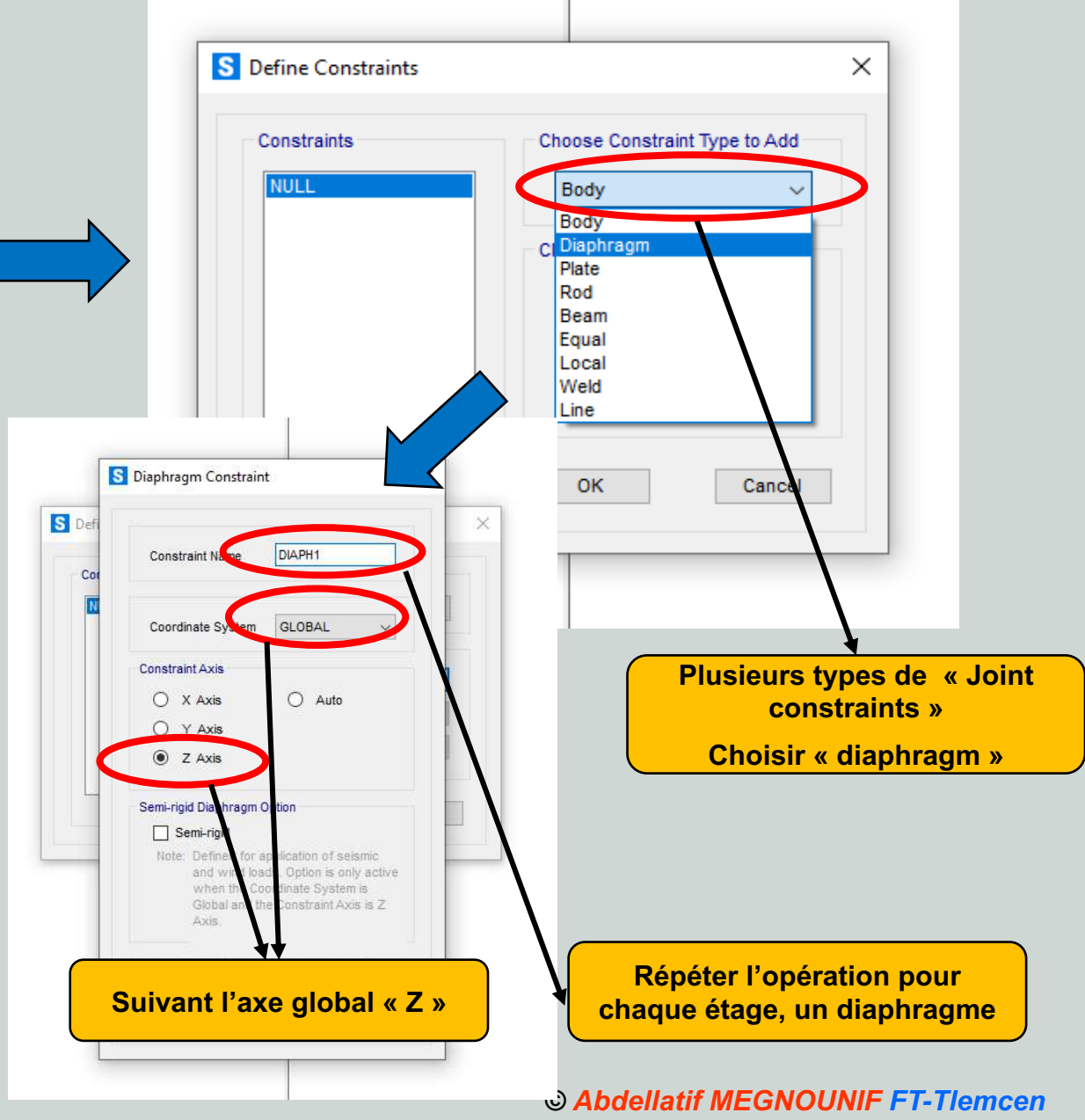

 Attribuer la notion de « plancher rigide » par étage (Diaphragmes) (*define/assign joint constraints diaphragms*)

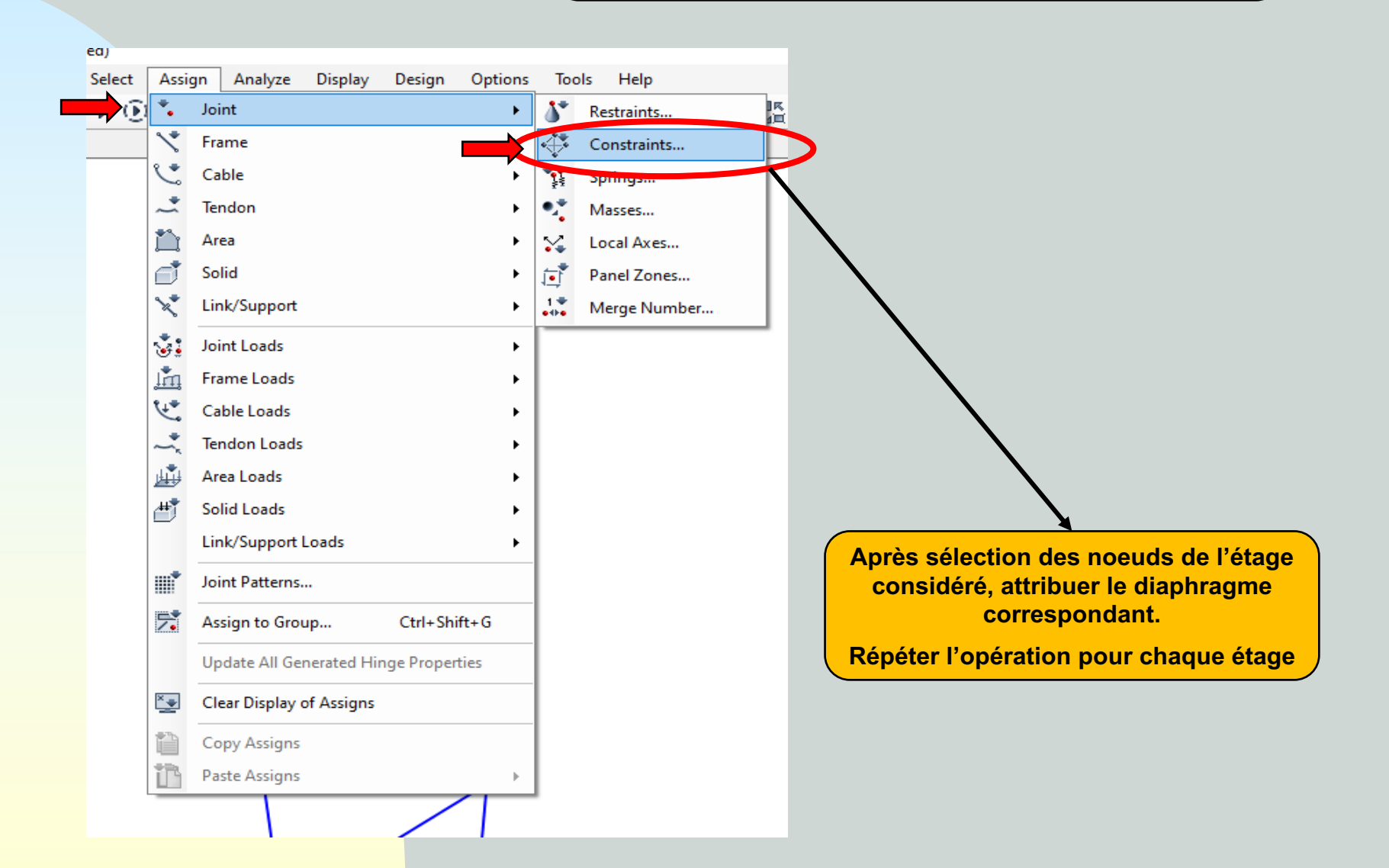

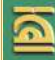

6

#### ✓ Définir les modèles de chargement (*Define load patterns*)

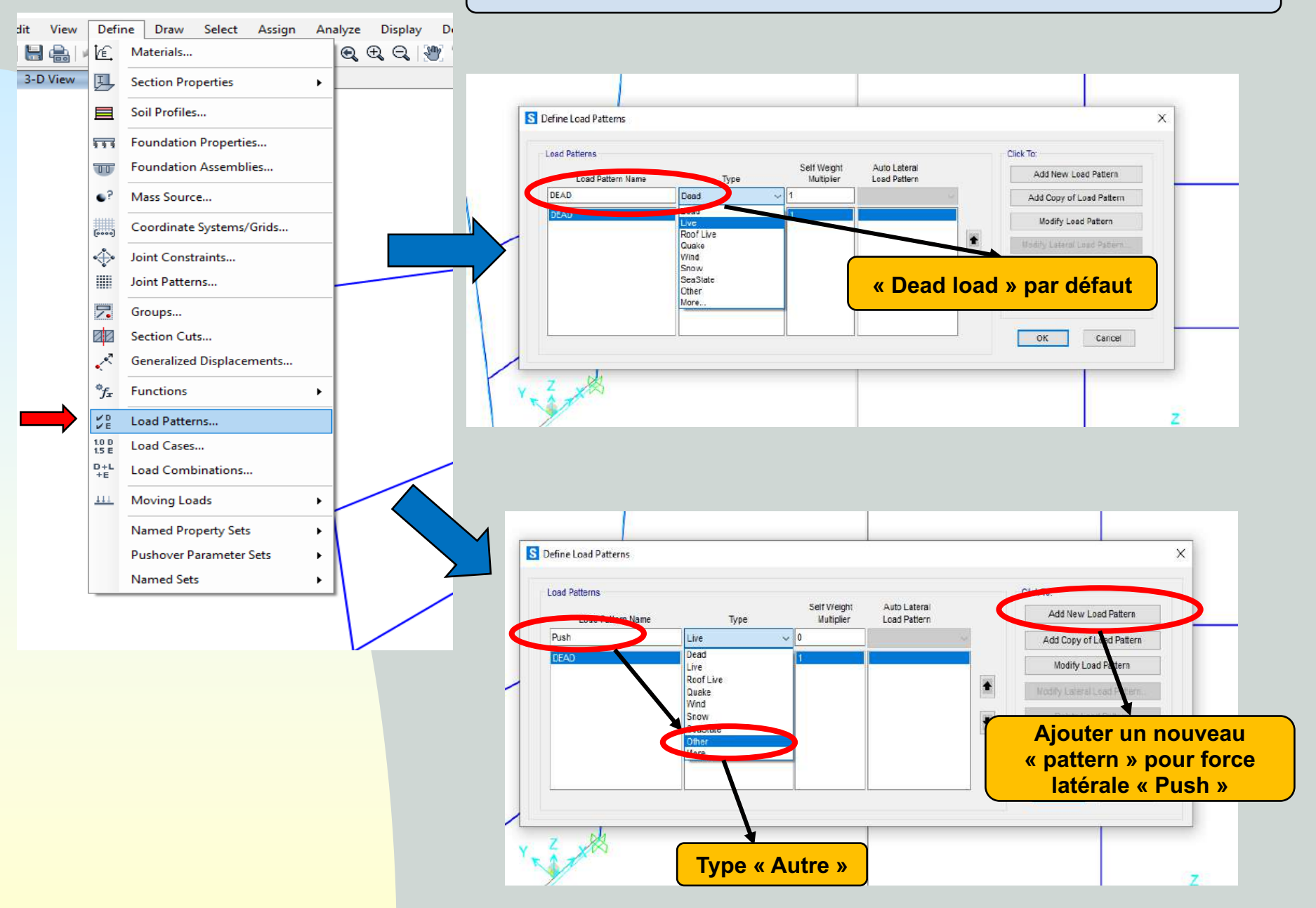

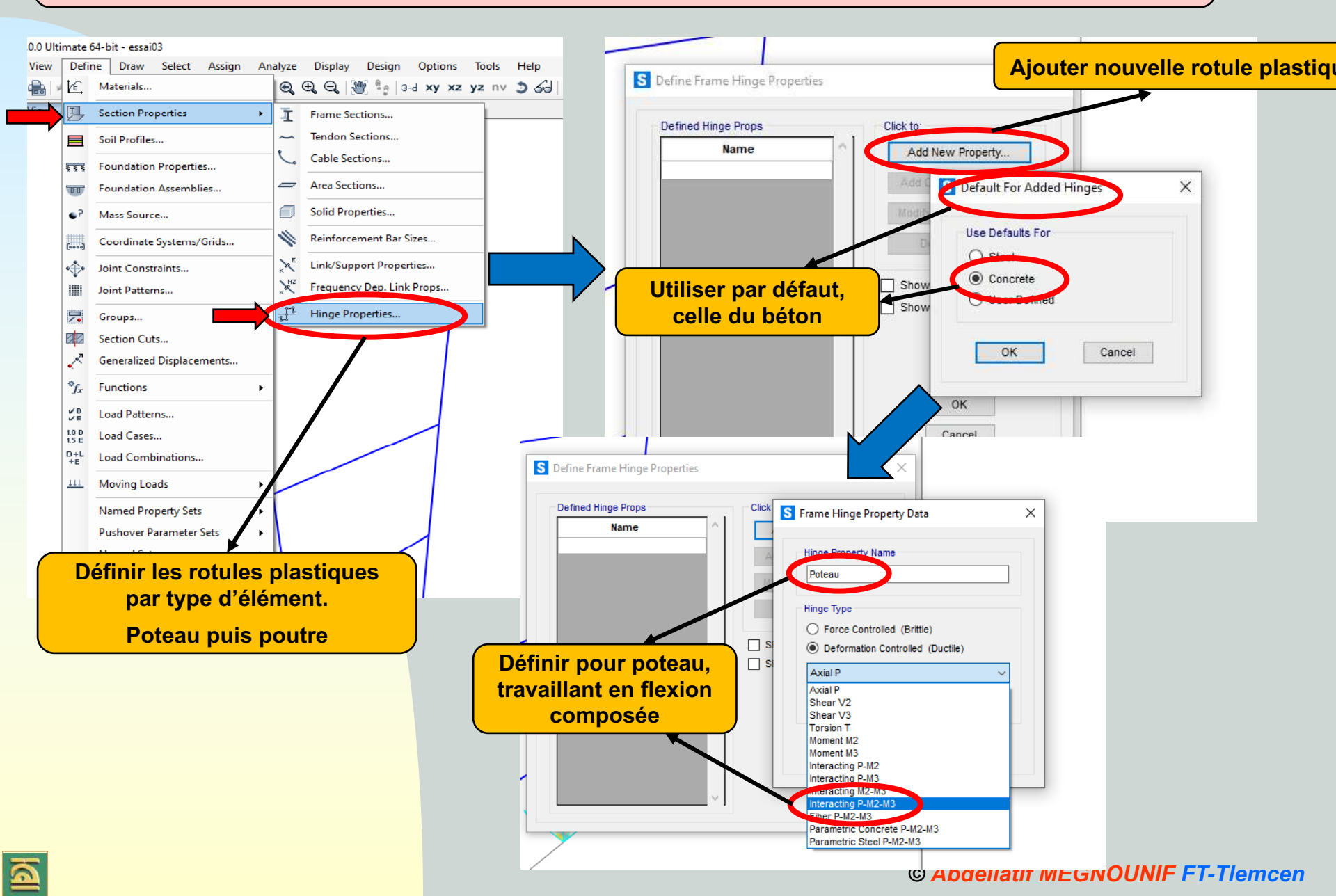

#### Même chose pour poutres

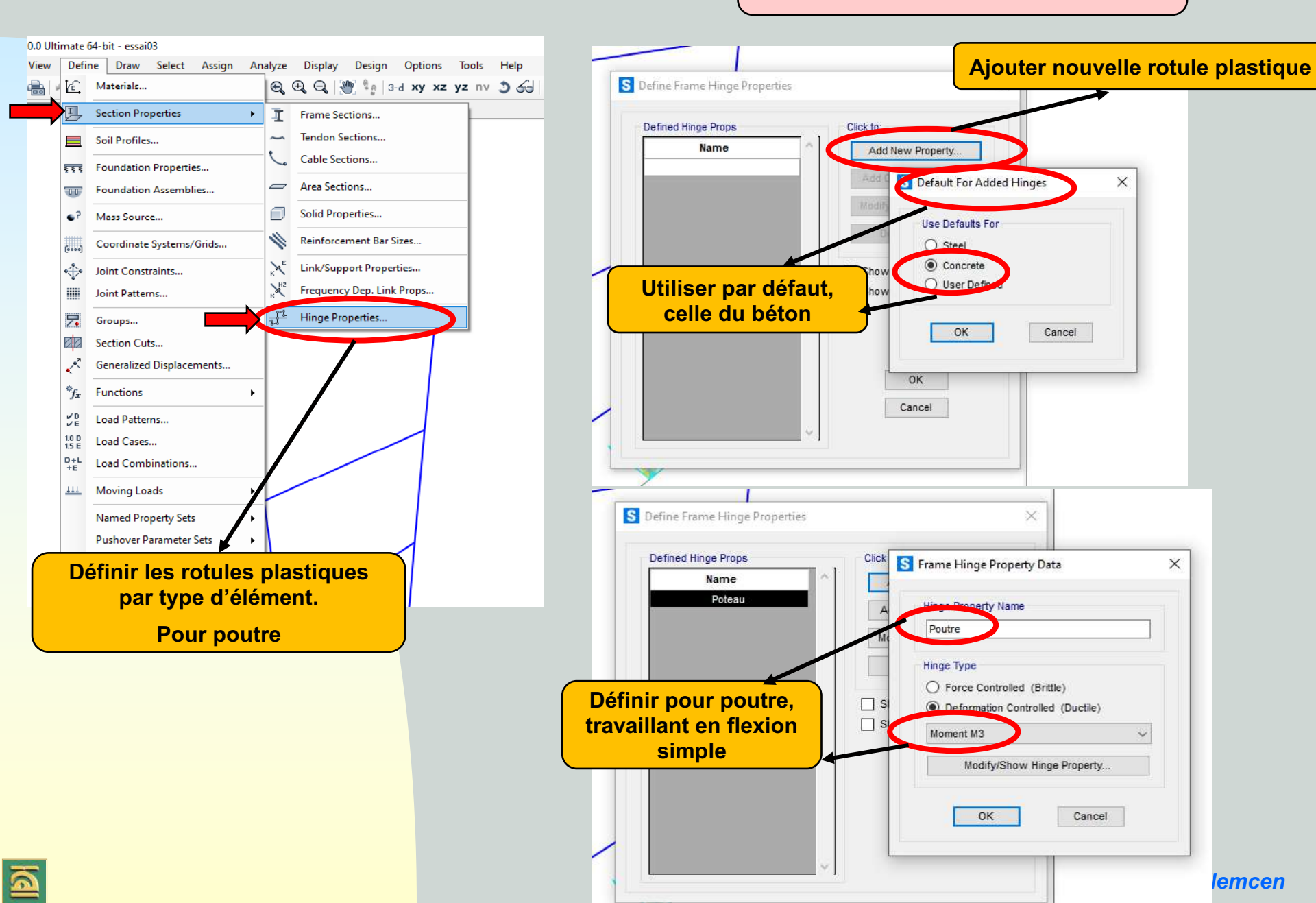

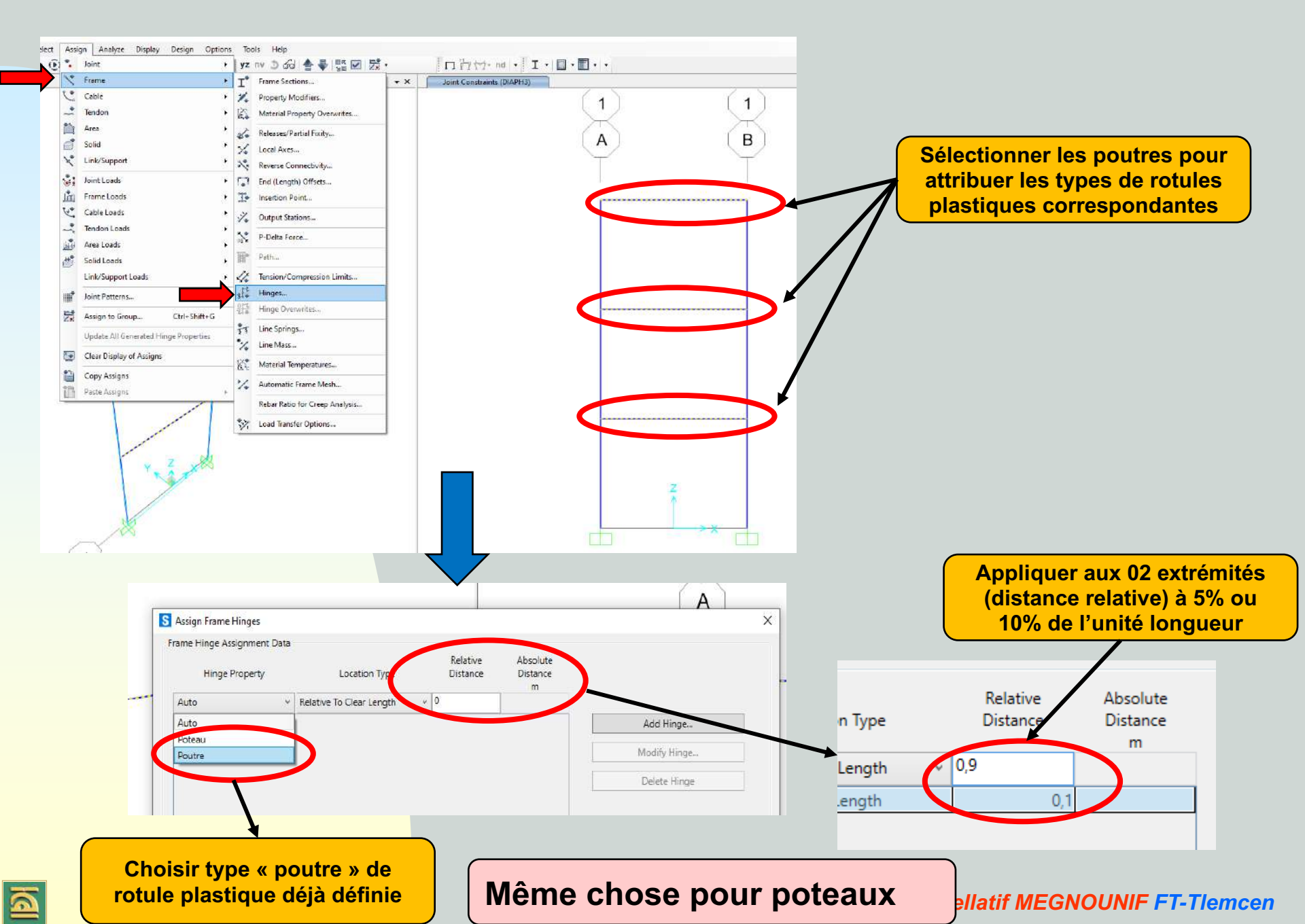

Résultats finaux des rotules plastiques (type par défaut, numérotation H1, H2, ...

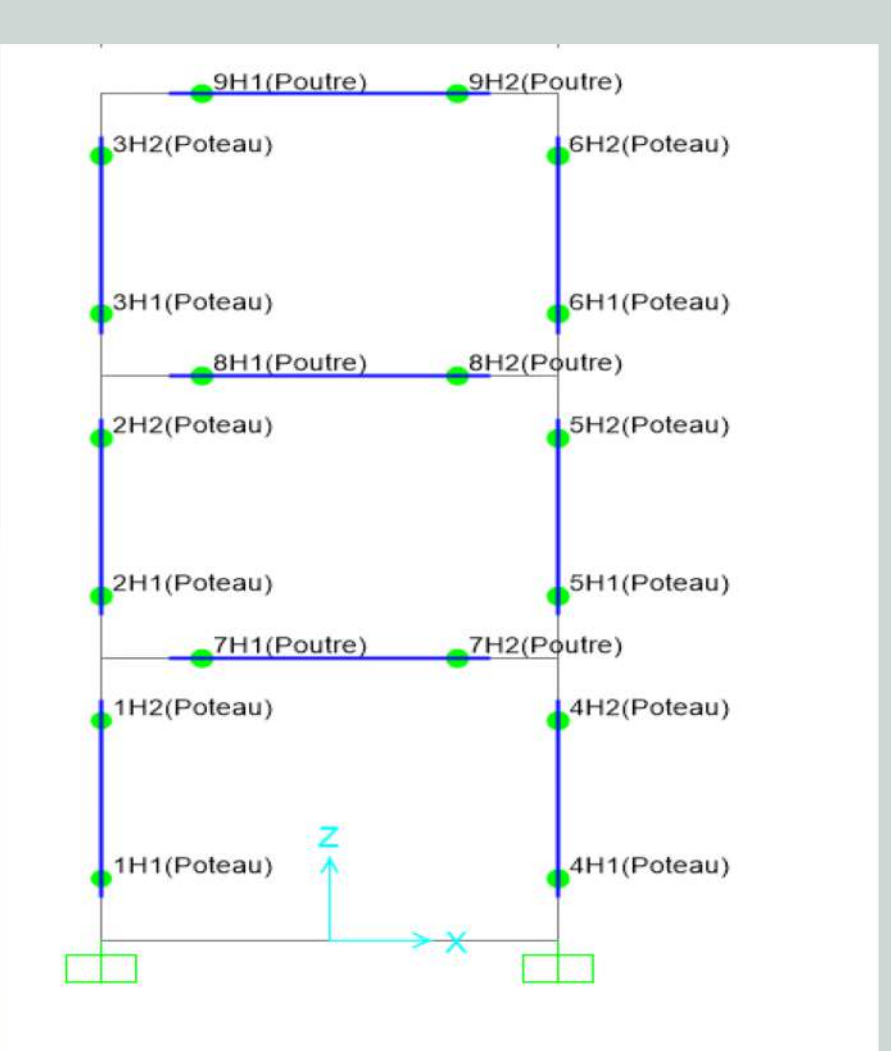

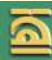

#### 3. Définition de la distribution verticale des charges horizontales

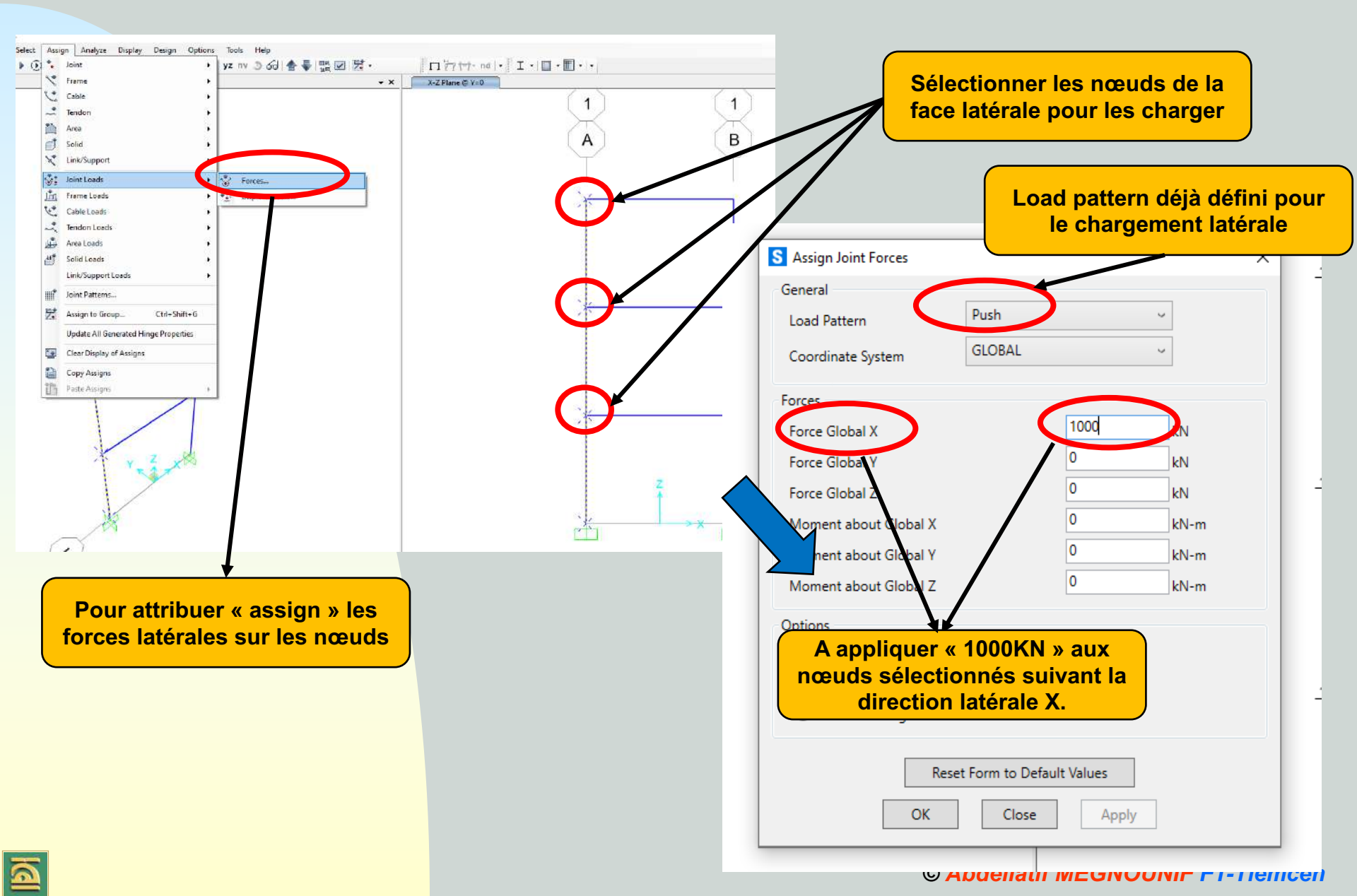

5. Application des charges de gravité comme conditions initiales de l'analyse Pushover qui doivent être maintenues constantes durant l'analyse

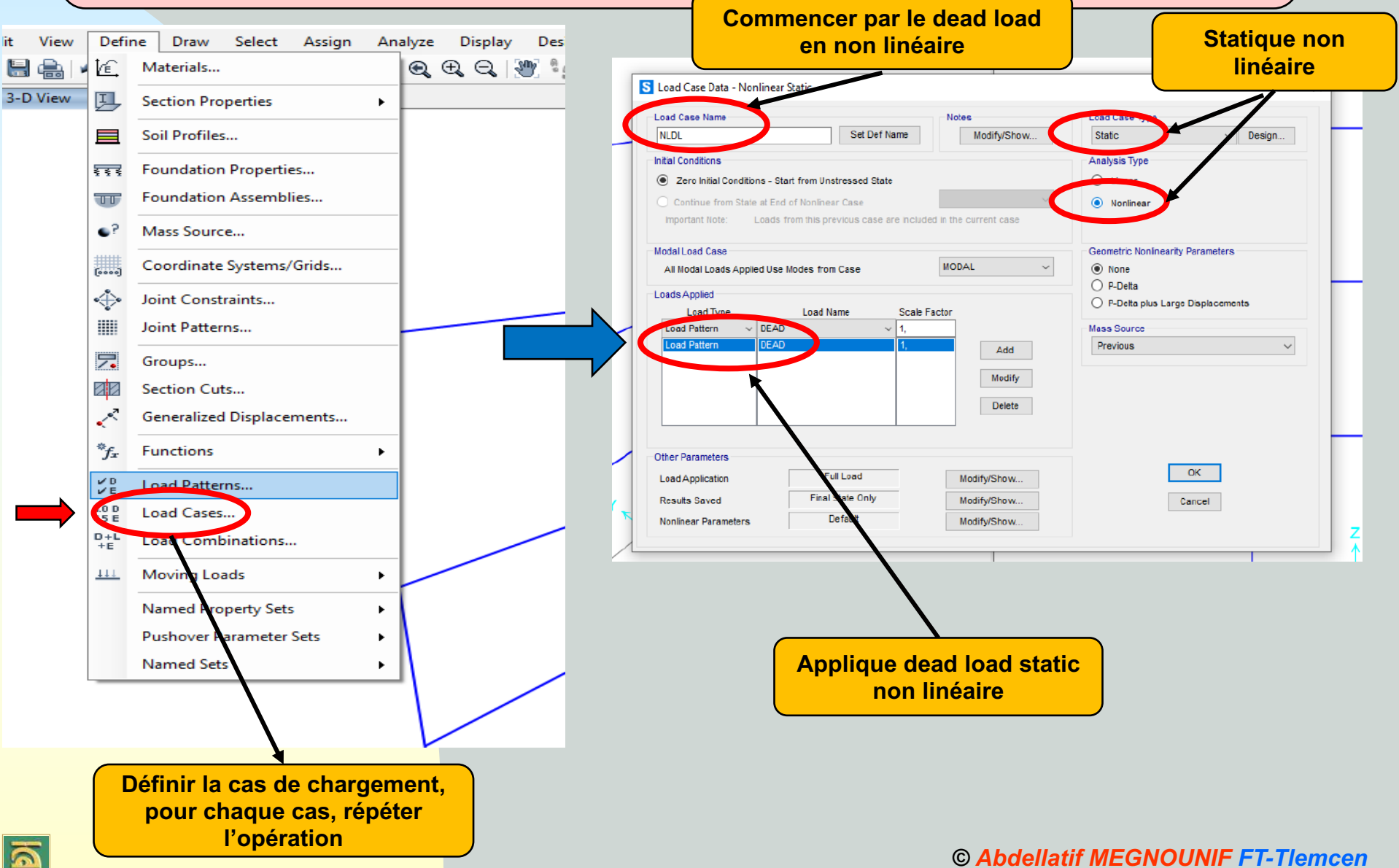

6. Application des charges horizontales représentant le séisme, que l'on fait croitre de façon monotone jusqu'à l'atteinte de l'état limite ultime correspondant à l'initiation de l'effondrement de la structure.

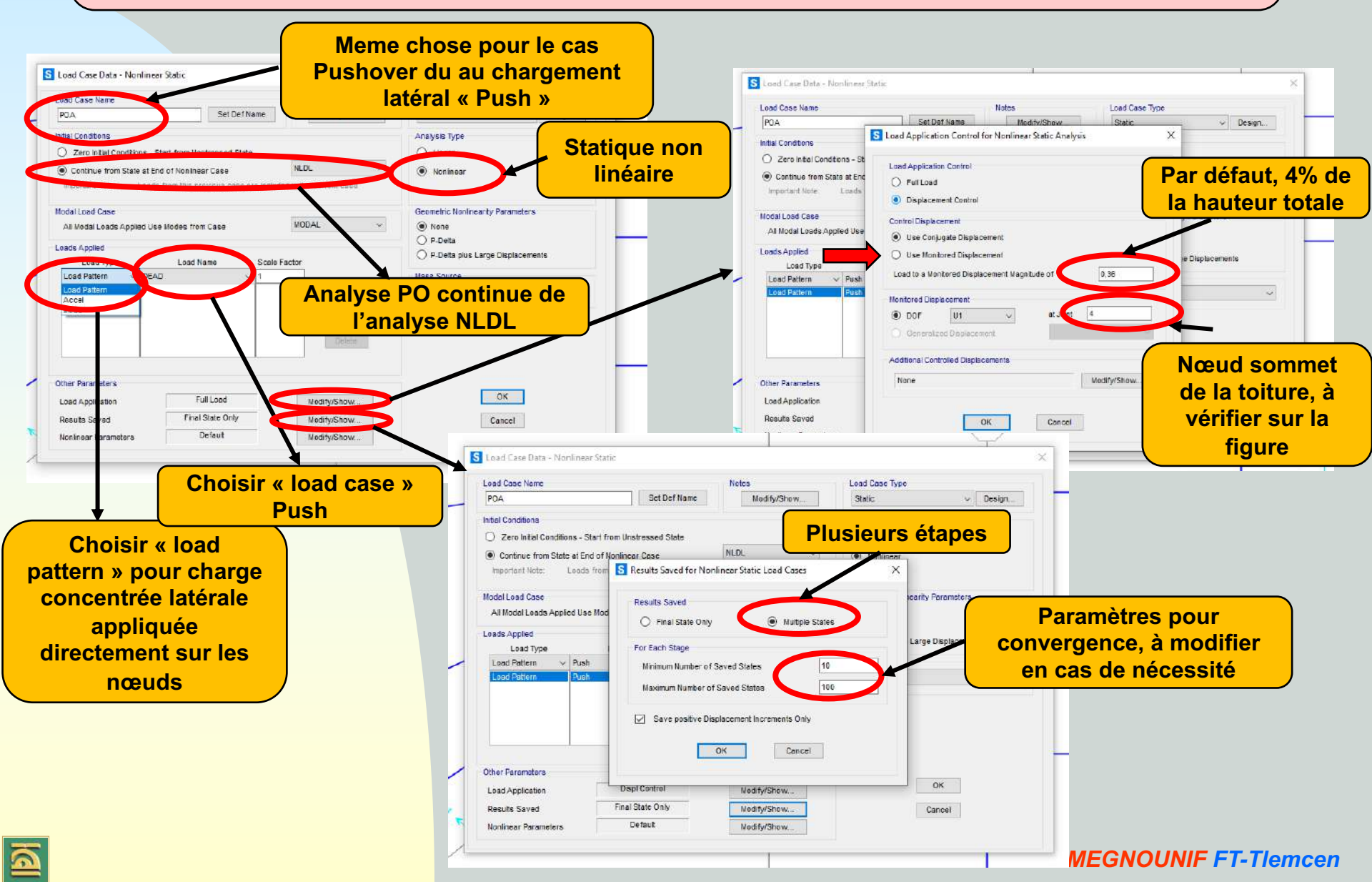

#### 7. Exécution

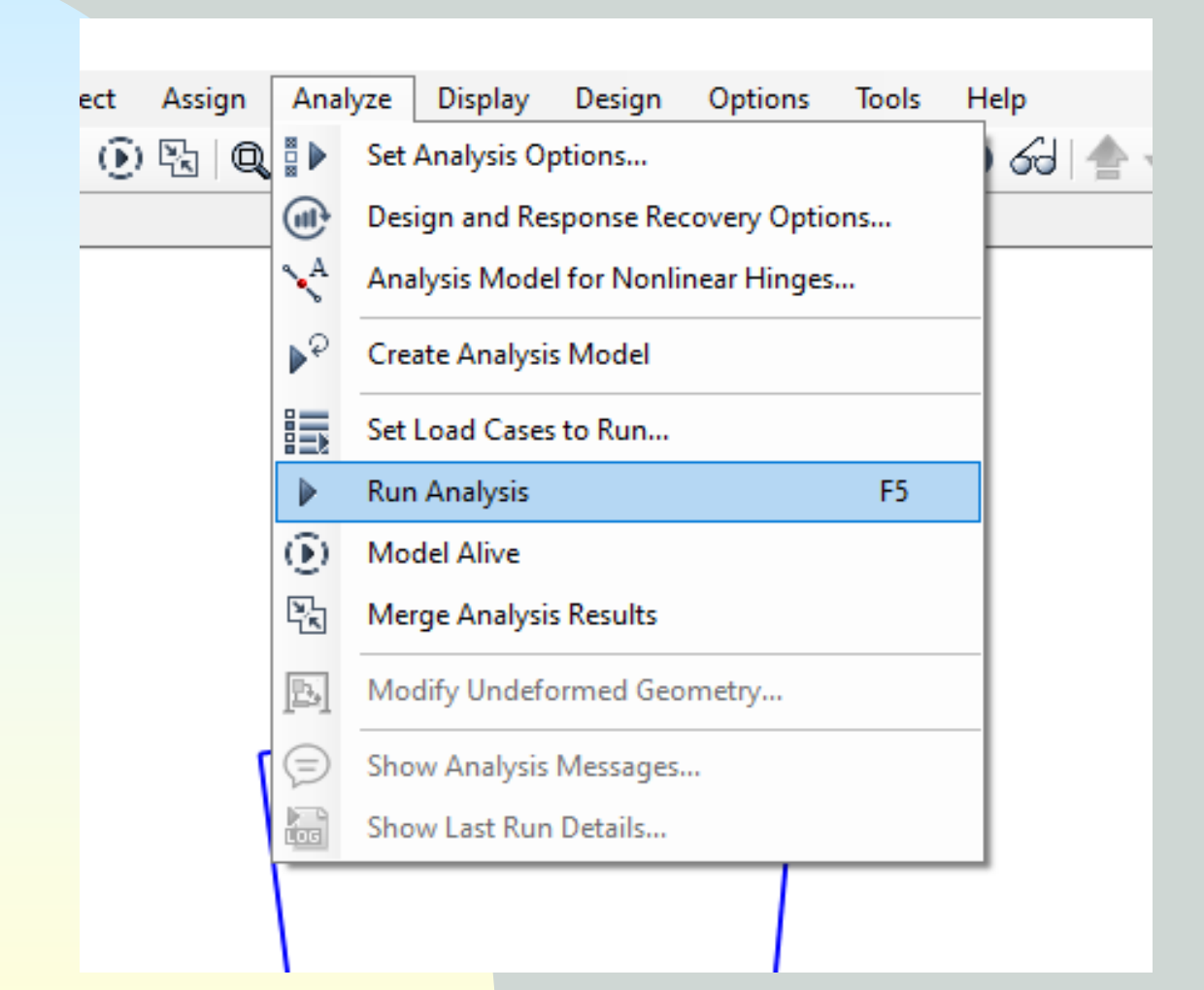

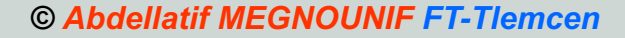

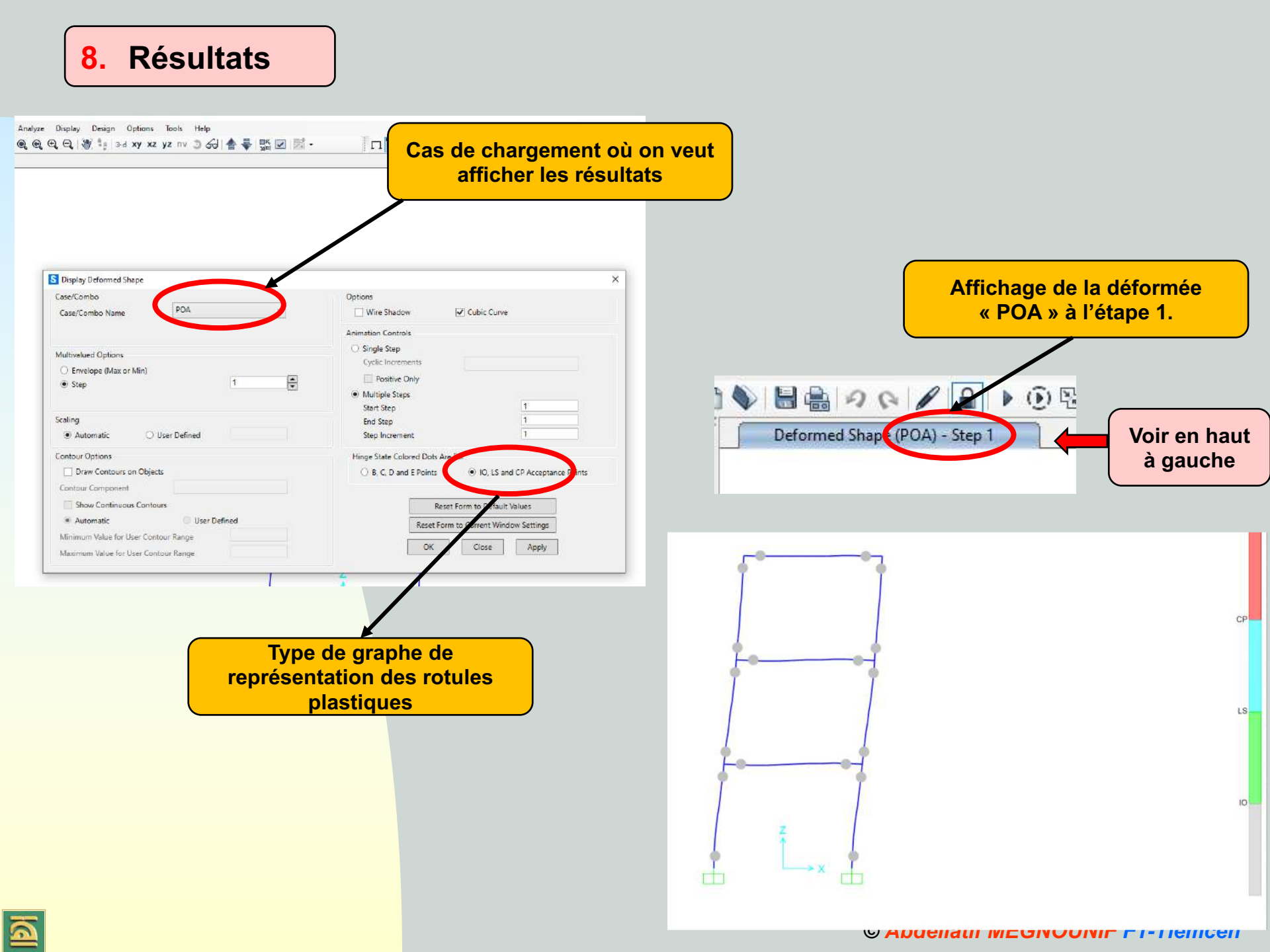

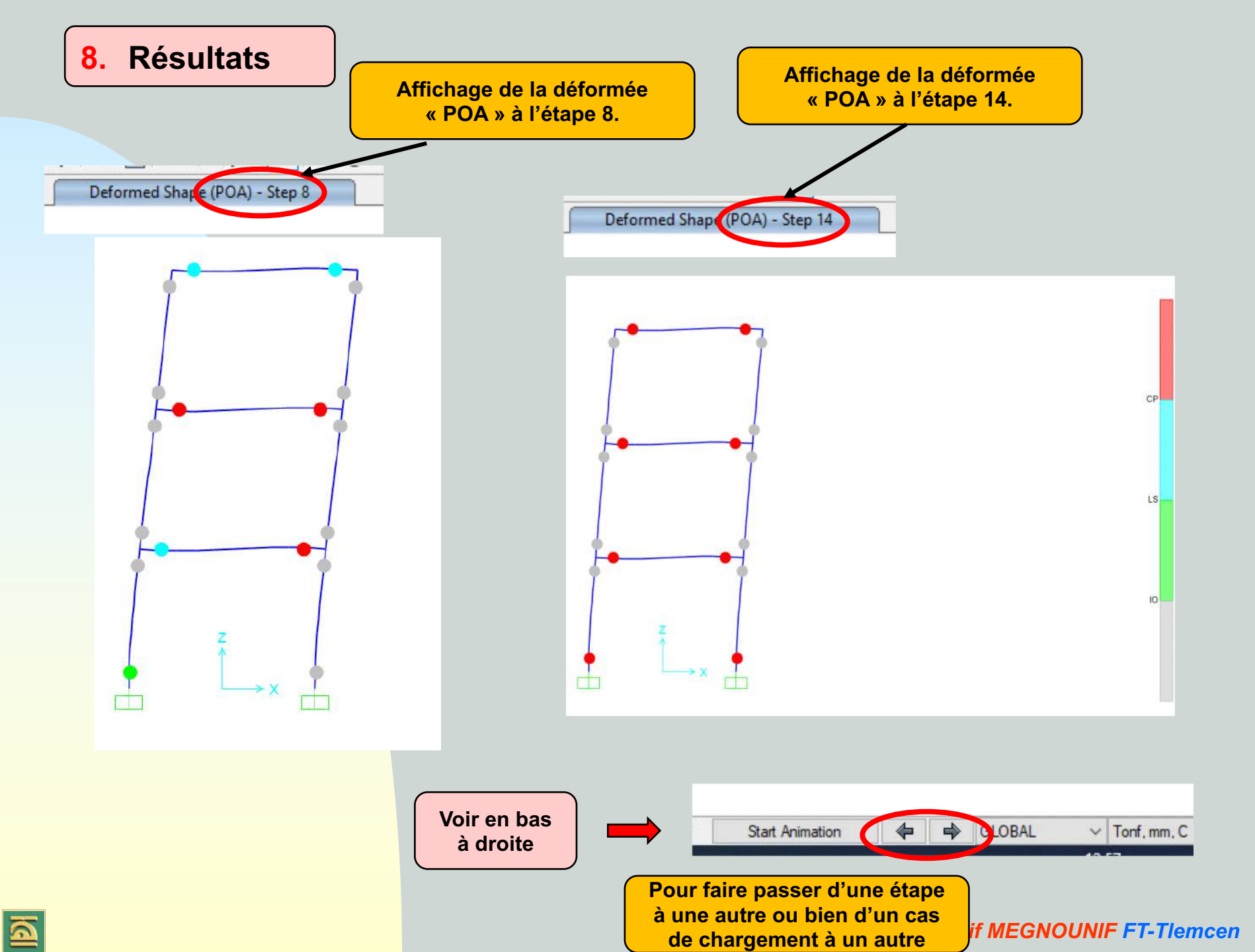

6

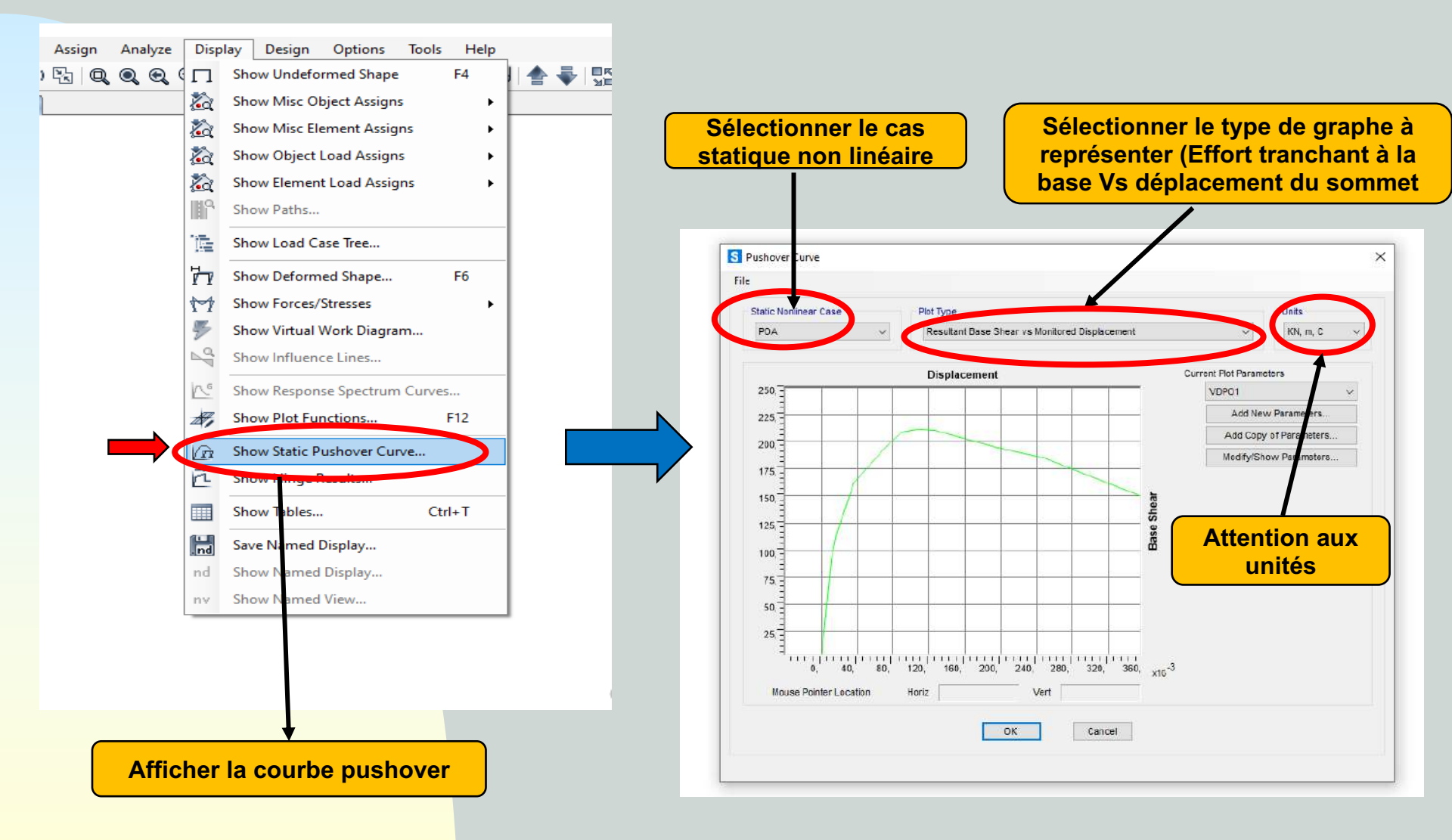

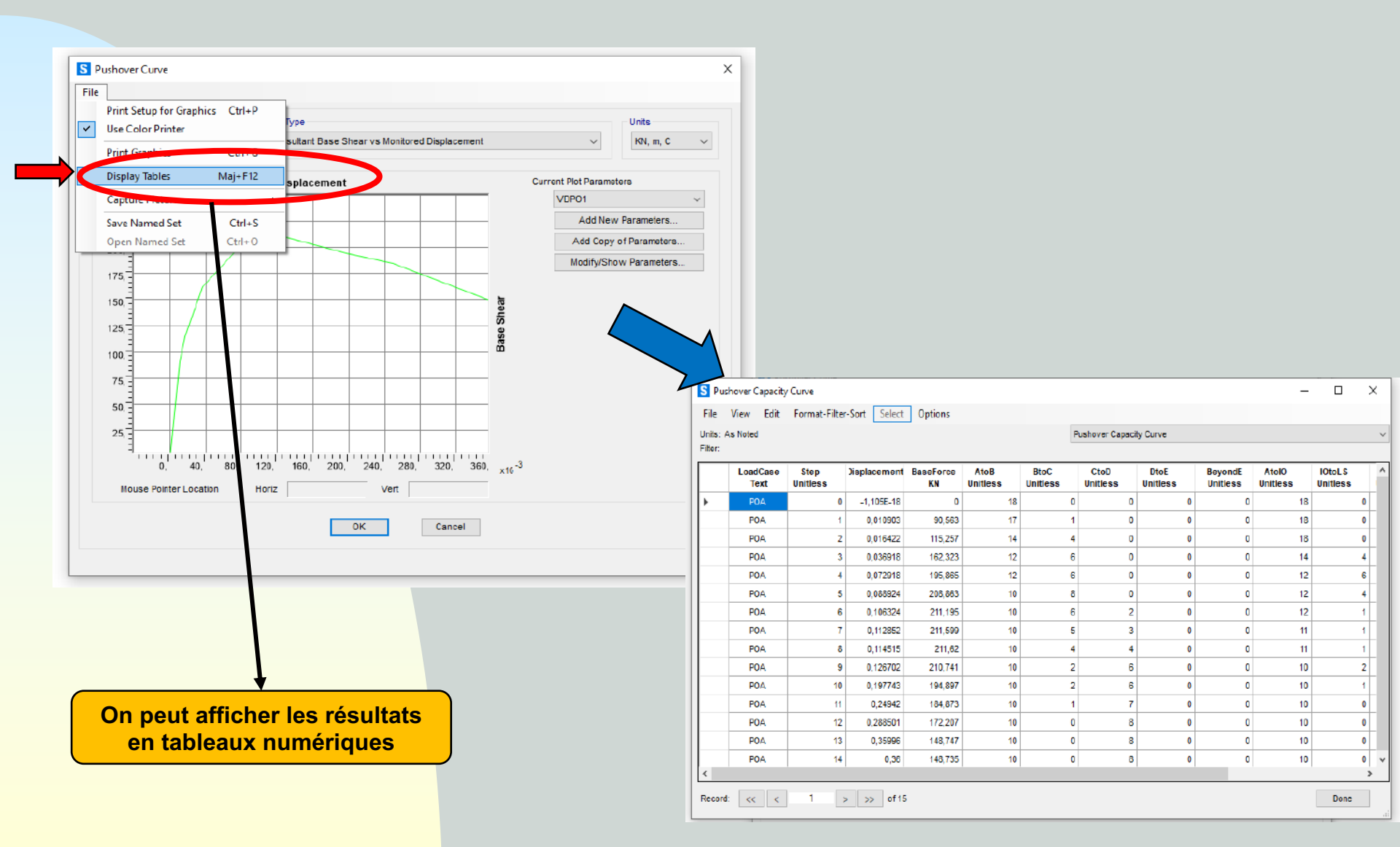

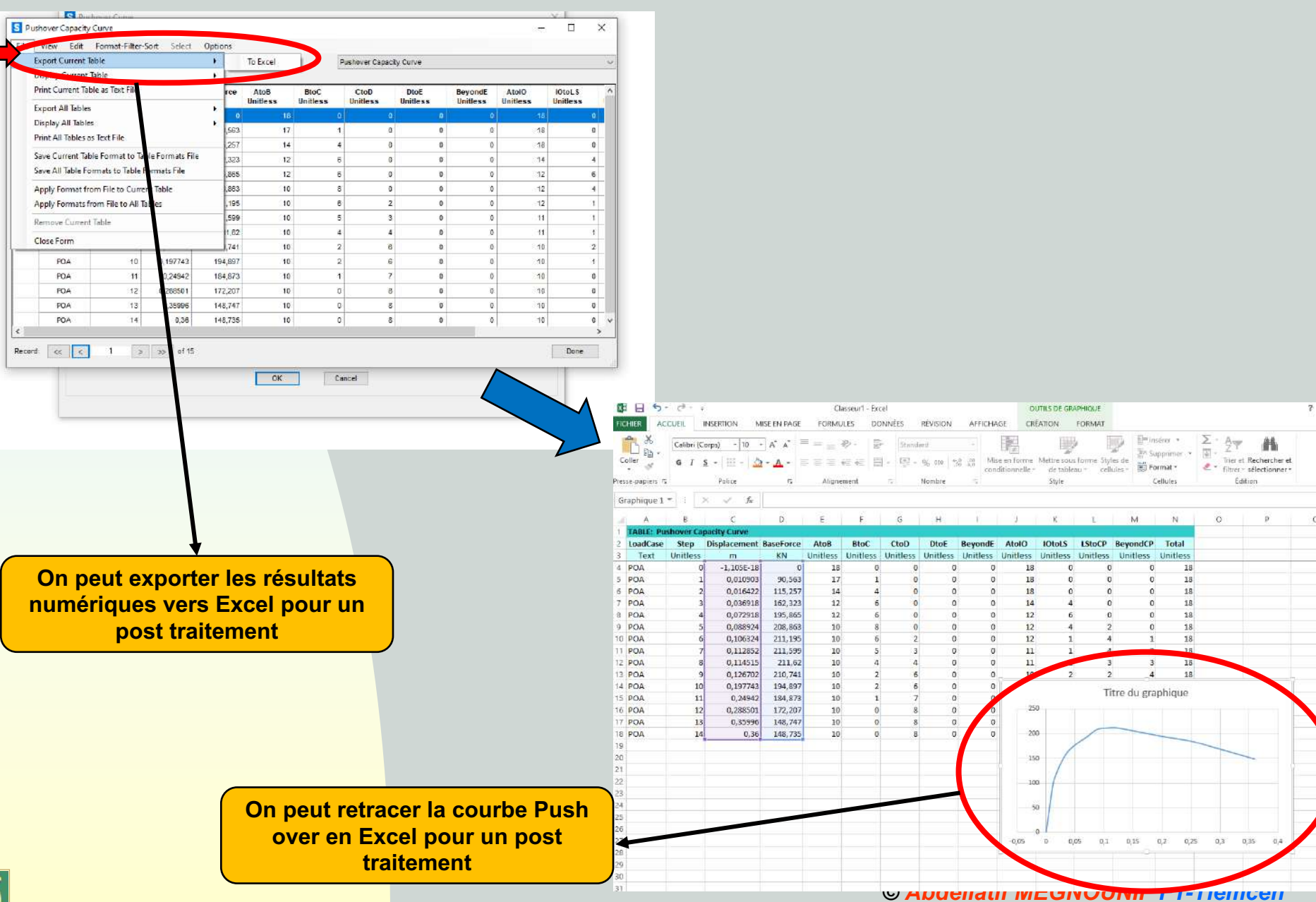

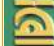

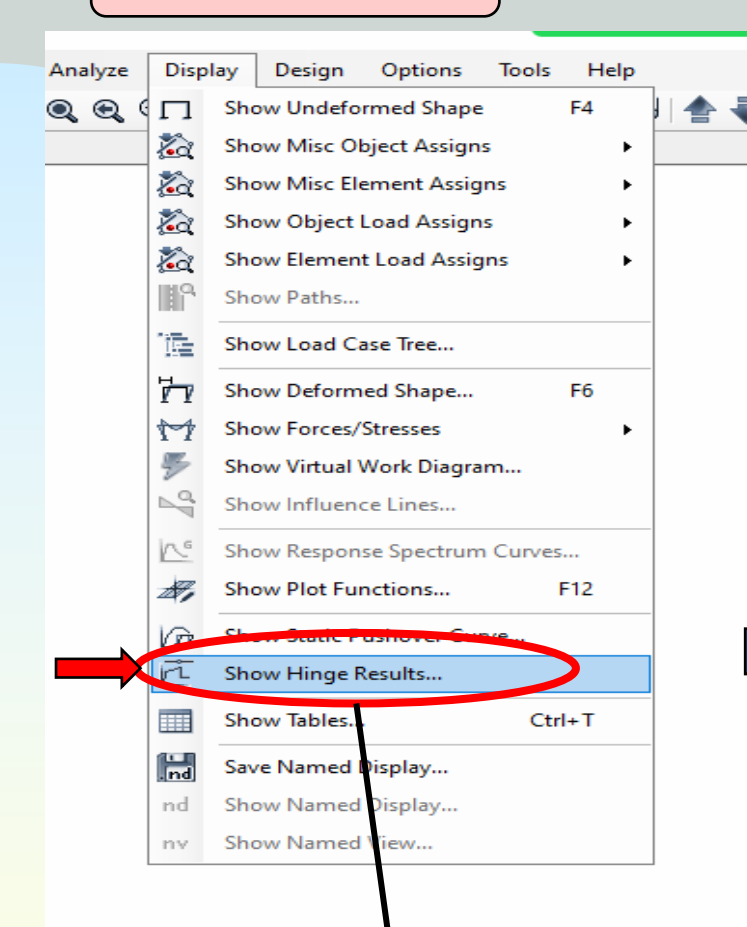

On peut afficher chaque rotule plastique (en la sélectionnant) pour vérifier son comportement.

**Moment-rotation plastique** 

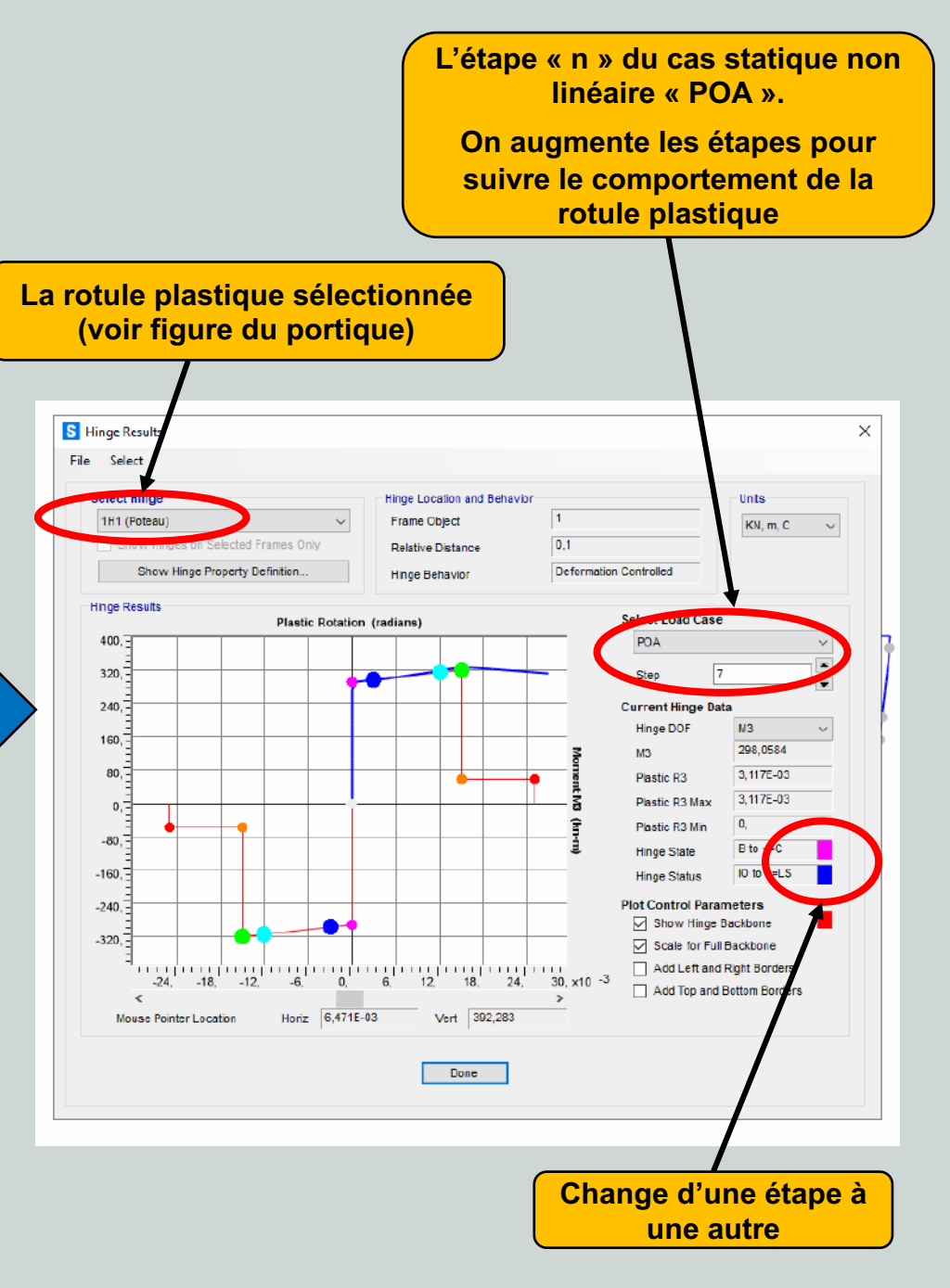

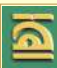

## Merci. Fin de l'Application 17

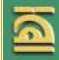